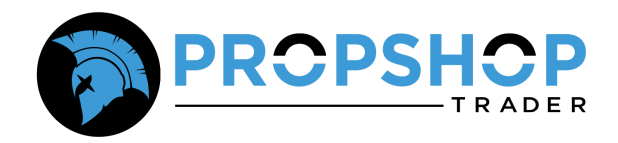

# **Sierra Chart Connection Guide**

#### Step 1: Download Sierra Chart

- To begin, download the Sierra Chart platform from the official website <u>HERE</u>.
- On the download page, click the green **"Download Sierra Chart"** button.
- This will download an executable file to your computer.
- **Please note:** Sierra Chart is built for and runs on Windows machines only.

|                                                                                                    | Software Download              | [Link] - [Top] |
|----------------------------------------------------------------------------------------------------|--------------------------------|----------------|
| <ul> <li>Current Version: 2758 (May 16, 2025)</li> <li>PreRelease Version: 2759 (May 22, 2025)</li> </ul> | 5)                             |                |
| <b>→</b>                                                                                                  | Download Sierra Chart (64-bit) |                |

### Step 2: Install Sierra Chart

Once the installer has been downloaded:

- Open the file you downloaded.
- A pop-up will ask if you want to install the program with default settings.
- Uncheck any optional features you don't want and click **Install** to proceed.

| Read License Agreement                      | Send Log to Support              |
|---------------------------------------------|----------------------------------|
| installation path:                          |                                  |
| C:\SierraChart                              | Browse                           |
|                                             | Region: United States            |
| Add Start Menu Shortcut                     | Add Desktop Shortcut             |
| Run Program after Install Complet           | te 🗌 Install Optional Components |
| version:                                    |                                  |
| Current Version   Spe                       | Proxy Settings                   |
| Current Version Spe<br>Istaller version: 10 | cific Version: Proxy Settings    |
| Current Version Spe                         | cific Version: Proxy Settings    |
| Current Version Spe                         | cific Version: Proxy Settings    |
| Current Version Spe                         | Cific Version: Proxy Settings    |

#### Step 3: Log Into Sierra Chart

After installation is complete:

- 1. Open the **Sierra Chart** application.
- 2. Enter your Sierra Chart's **'Account Name' and 'Password'** on the login screen.
  - Don't have an account? Click **"Create Account"** and follow the steps.
  - Forgot your password? Use the **'Retrieve Lost Password'** option a reset link will be sent to your registered email address.

| Enter in the boxes below your Sierra (<br>These are not your Data or Trading s<br>have a problem logging into your acc | Chart Account Name and Pass<br>service username or password<br>count. | word and press Login.<br>d.* Press Help if you   |
|----------------------------------------------------------------------------------------------------|-----------------------------------------------------------------------|--------------------------------------------------|
| Press the Cancel button to modify the                                                                                  | Account Name and Password                                             | if you need to change                            |
| Norking Off-line: To work off-line prod                                                                                | the Login button You need t                                           | o previously have                                |
| working off-line. To work off-line, pres                                                                               | ss the Login button. You need t                                       | o previously have                                |
|                                                                                                    | Email Address f                                                       | or SC Account                                    |
| Account Name:                                                                                                    |                                                                       |                                                  |
|                                                                                                    | Used for passwe                                                       | ord recovery                                     |
|                                                                                                    | Proxy Settin                                                          | gs Update                                        |
| Password:                                                                                                    |                                                                       | 1                                                |
| □ Force Login □ Save Passw                                                                                             | vord Remo                                                             | te Assistance                                    |
| □ Force Login □ Save Passw<br>□ Safe Mode □ Open Files                                                                 | vord Remo                                                             | te Assistance<br>Create Account                  |
| Password:<br>☐ Force Login                                                                                             | vord<br>on Startup<br>Help<br>Retrieve                                | te Assistance<br>Create Account<br>Lost Password |

#### Step 4: Configure Rithmic Data Feed Settings Post Installation

To connect your PST account to Sierra Chart:

- 1. From the top menu, go to File → Data/Trade Service Settings.
- 2. Under Current Selected Service, choose:
  - Rithmic Direct DTC [trading]
- 3. Configure the connection details:
  - Server: PropShopTrader Chicago Area Non-Aggregated
  - Trading Username: Enter your PST Rithmic username
  - Trading Password: Enter your PST Rithmic password
  - Market Data Username: Enter your PST Rithmic username
  - Market Data Password: Enter your PST Rithmic password
- 4. Optional Settings:
  - Historical Data: Enter your PST username/password if needed
  - Download Past Order Fills?: Select Yes or No depending on preference
- 5. Click **OK** (bottom-left corner) to save and exit.

#### Important

Always ensure your username and password are entered correctly. Credentials are case-sensitive.

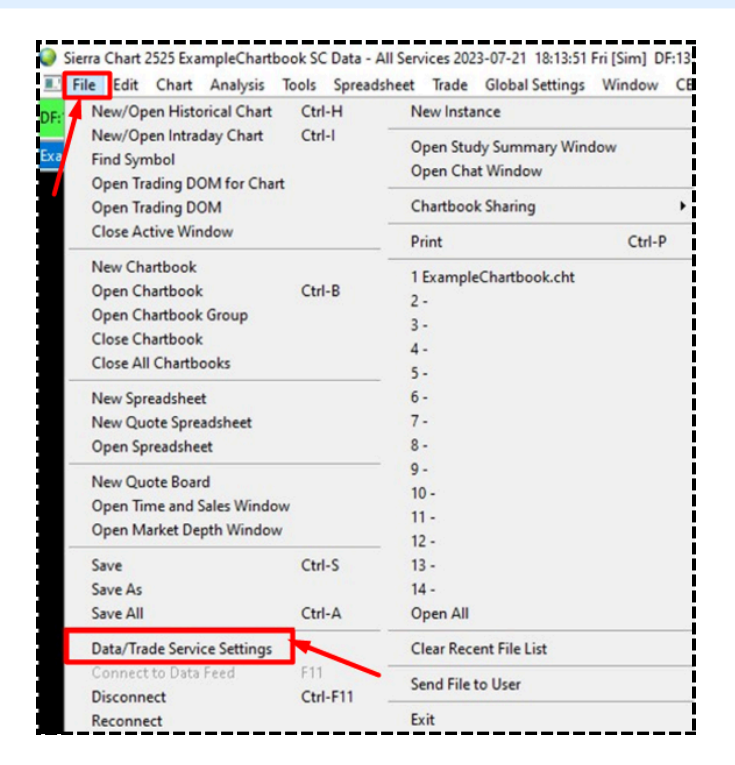

| [*Main Settings] [Common Setti | ngs] View   |           |             |            |                |     | -7 |
|--------------------------------|-------------|-----------|-------------|------------|----------------|-----|----|
| Enter Search Text              |             |           |             |            |                |     | •  |
| Setting Name                   |             | Value     |             |            |                |     | ^  |
| Service                        |             |           |             |            |                |     |    |
| Current Selected Servi         | ice (List)  | Rithmic D | irect - DTC | [trading]  | - 4            | A C |    |
|                                |             |           |             |            |                |     |    |
| Service Settings               |             |           |             |            |                |     |    |
| Server (List)                  |             | PropShop  | Trader-Chio | ago Area-N | Ion-Aggregated | l l |    |
| Trading Username               | PST-0000'   | 11        |             |            |                |     |    |
| Trading Password               |             | *****     |             |            |                |     |    |
| Market Data Username           | ;           | PST-00001 | 11          |            |                |     |    |
| Market Data Password           |             | *****     |             |            |                |     |    |
| Historical Data Userna         | me          |           |             |            |                |     |    |
| Historical Data Passwo         | ord         |           |             |            |                |     |    |
| Download Historical C          | order Fills | No        |             |            |                |     |    |
|                                |             |           |             |            |                | _   |    |
| Saved DTS Configurat           | ion         |           |             |            |                |     |    |
| DTS Config (List)              |             |           |             |            |                |     |    |
| (Button)                       |             | [Load]    |             |            |                |     | ~  |
| OK                             | Cano        | el        | Reve        | rt All     | Apply A        | 11  |    |
|                                |             |           |             |            |                |     | -  |

## Step 5: Confirm Connection

- If your details are correct, a **green status box** will appear in the top-left corner of Sierra Chart.
- If it appears **yellow**, you are not connected please double-check your credentials and settings.

| DF:30 ST:0, 0 BR:1640 | Find<br>Symb | Open<br>Cbook | Save<br>Cbook | Close<br>Cbook | Srv<br>Set | Con | Dis | < > |  |
|-----------------------|--------------|---------------|---------------|----------------|------------|-----|-----|-----|--|
|-----------------------|--------------|---------------|---------------|----------------|------------|-----|-----|-----|--|

#### You're All Set!

You are now successfully connected to Rithmic data using your PST account on Sierra Chart.